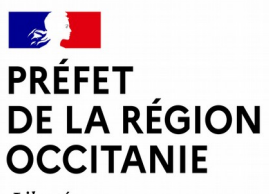

# Direction régionale de l'alimentation, de l'agriculture et de la forêt

Liberté Égalité Fraternité

> Guide de demande de subvention pour le volet 6 de l'AITA

Le présent guide vous donne les consignes pour remplir les documents pour la demande de subvention pour le volet 6 de l'AITA 2025.

Les documents à remplir, en plus de la liste des documents à fournir, sont :

- le dossier de demande de subvention 2025 (saisie et calcul du volet financier des actions);
- la fiche de cadrage 2025 (saisie et détail des actions).

# Le dossier de demande de subvention 2025

Le tableau a été constitué afin d'homogénéiser les pratiques au sein du SRAA et de faciliter l'instruction. Il est constitué de formules et de renvois automatiques pour limiter les erreurs et simplifier la saisie.

Il vous est demandé de ne pas modifier les formules mises en place et de ne pas supprimer ni cellules, ni lignes, ni colonnes.

Il est constitué de plusieurs feuilles:

- Onglets verts : réservés à l'administration ;
- Onglets roses : à remplir par le porteur de projet ;
- Onglet jaune : à ne pas modifier, onglet dont la saisie se fait automatiquement avec les données des autres onglets.

Détail des onglets à saisir par le porteur de projet

#### I. Coût jour

Remplissez uniquement les cellules orange. Pour les lignes non remplies, mettre zéro pour le coût jour. Les colonnes H et J sont calculées automatiquement. Les colonnes K et L sont réservées à l'administration.

#### II. Temps des personnels détail

DRAAF Occitanie Service SRAA Affaire suivie par : Nathalie COLIN Mél : installation.draaf-occitanie@agriculture.gouv.fr La ligne 1 est saisie automatiquement (à partir de l'onglet **I. Coût jour**), veuillez ne pas changer l'ordre des intervenants.

Remplissez uniquement les cellules orange.

La colonne E se remplit automatiquement.

Les colonnes vertes sont réservées à l'administration.

### III. Frais de mission

Pour les cellules D4, F4, H4, J4, veuillez cocher la case si vous en faite la demande des frais de mission à 10 %.

# IV. Charges de personnel

Cet onglet se remplit automatiquement, aucune saisies ou modifications ne doivent être faites.

Cet onglet vous permet de vérifier la saisie faite sur les onglets précédents.

# V. Frais spécifiques

Si besoin, veuillez saisir les frais spécifiques dans les cellules orange.

Rappel, pour toutes factures supérieures à 3 000 €, vous devez fournir deux devis et un devis pour les factures entre 1 000 et 3 000 €.

# VI. Budget prév détail et

Cet onglet vous permet de vérifier la cohérence de la saisie des onglets précédents et de votre demande de subvention.

Il est possible d'intégrer le pourcentage d'une subvention d'une autre structure dans les cellules de la colonne E. Le calcul du montant est fait automatiquement.

#### VII.Budget prev total

Cet onglet ne doivent en aucun cas être modifié.

Il vous permett de vérifier la cohérence de la saisie des onglets précédents et de votre demande de subvention.

#### Annexe 1. Modèle budget prev st

Cet onglet est un modèle indicatif. Un autre modèle utilisant le plan comptable général peut être proposé par le bénéficiaire.

Instruction\_prev\_det et Instruction\_prev\_total sont des onglets réservés à l'instruction de la DRAAF.

# La fiche de cadrage 2025

La fiche de cadrage s'appuie sur les anciennes fiches actions pour le descriptif des actions. Veuillez remplir les onglets en fonction du nombre d'actions déposées.